# 107學界協助中小企業科技 關懷跨域整合計畫

#### 個案診斷計畫 線上申請作業說明 (專家)

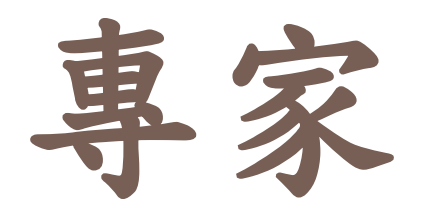

前台登打計畫書內容

3

□ 輸入專家帳號密碼登入

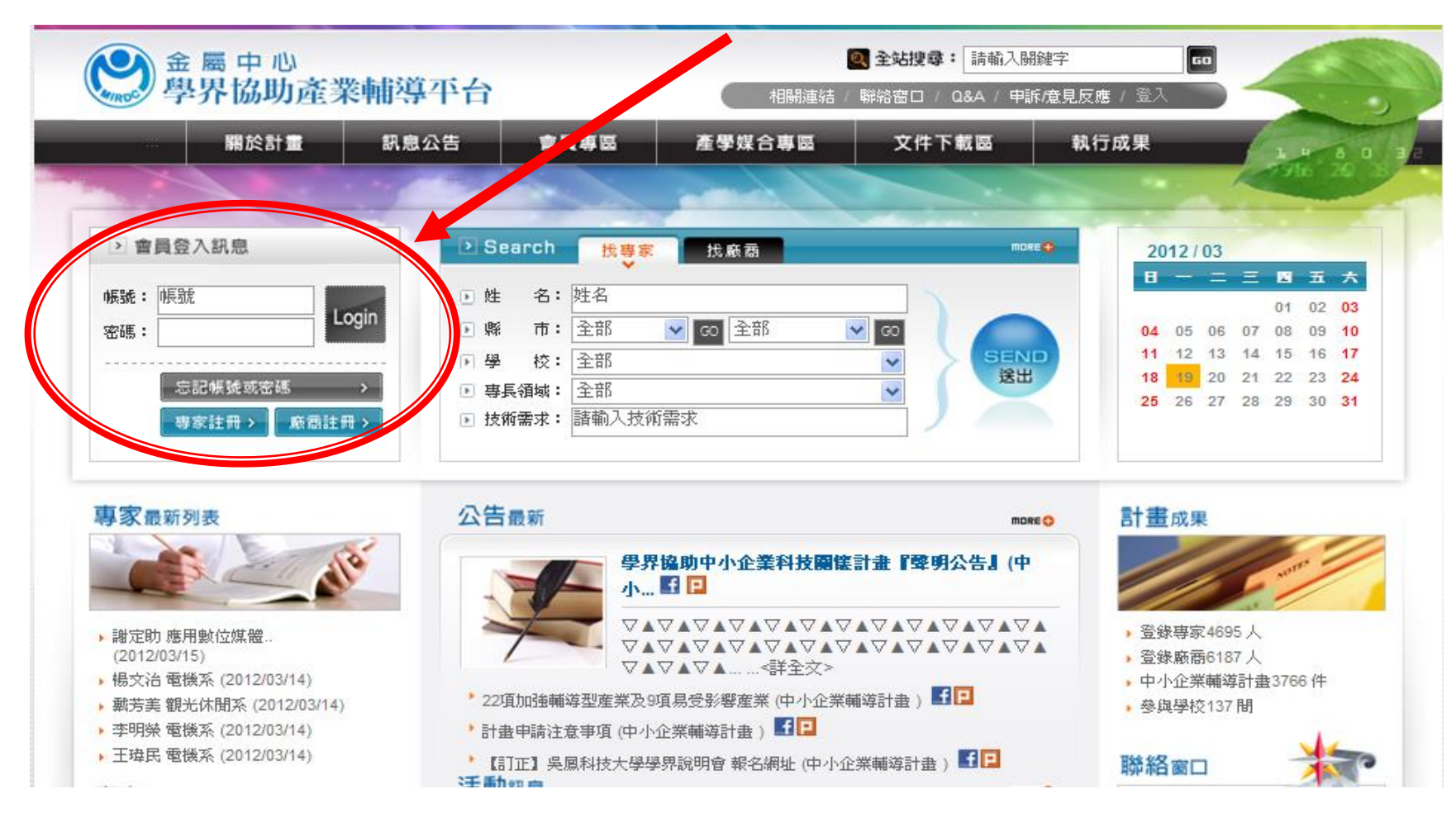

前台登打計畫書內容

#### □ 登入後會進入個人資料管理頁面

□ 媒合提案者請按"媒合管理"進入頁面;自行提案者請直接點選"提案
 管理",進入頁面。

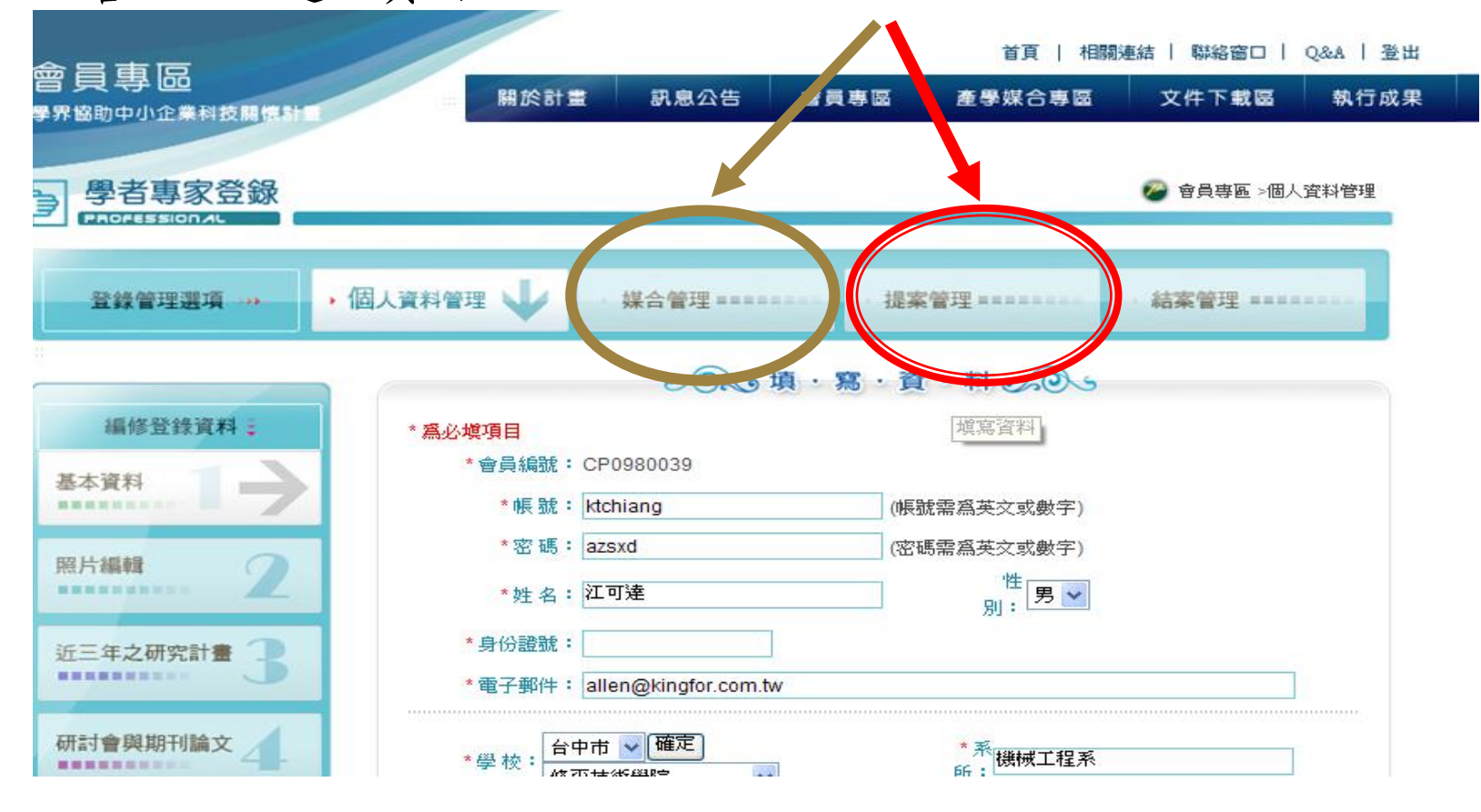

前台登打計畫書內容

5

#### □ 請按"新增提案",登打學界計畫書

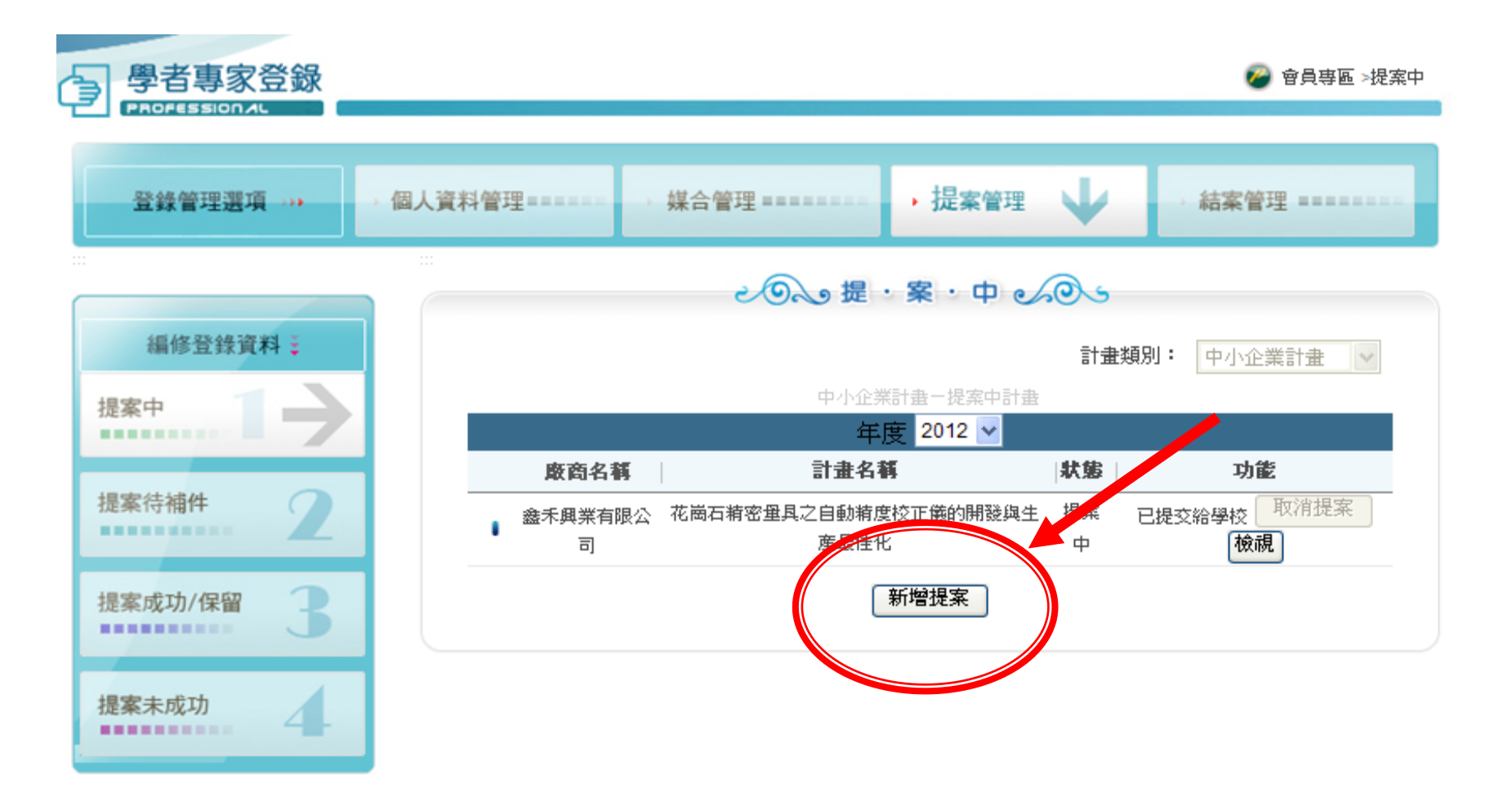

前台登打計畫書內容

6

計畫書登打共分為5個部份請依序登打,其中"媒合訪談記錄表"僅媒合提案者需填寫。

| 學者專家登錄                                                                                                   | ©                                                                                                    |  |  |  |  |  |  |  |
|----------------------------------------------------------------------------------------------------|----------------------------------------------------------------------------------------------------|--|--|--|--|--|--|--|
| 登錄管理選項                                                                                                   | Af管理 , 提案管理 , 提案管理 ,<br>A家管理 ,<br>dax管理 ,<br>dax管理 ,<br>dax管理 ,<br>dax管理 ,<br>dax管理 ,<br>dax管理 ,<br>dax管理 ,<br>dax管理 ,<br>dax管理 ,<br>dax管理 ,<br>daxetptr ,<br>daxetptr ,<br>daxetptr ,<br>daxetptr ,<br>daxetptr ,<br>daxetptr ,<br>gasual (CP0980039)     saitter ,<br>we and ,<br>mean ,<br>mean , |  |  |  |  |  |  |  |
|                                                                                                    | <b>壹、計畫申請書</b> 貳、計畫摘要 參、計畫內容 肆、相關附件 伍、媒合訪談紀錄表                                                                                                    |  |  |  |  |  |  |  |
| 編修登錄資料:                                                                                                  |                                                                                                    |  |  |  |  |  |  |  |
| 提案中       計畫名稱         專家姓名江可達       專家編號CP0980039         縣市<       諸選擇       ♥         ,廠商名稱內含       ● |                                                                                                    |  |  |  |  |  |  |  |
|                                                                                                    | 廠商名稱 載入廠商 廠商編號                                                                                                    |  |  |  |  |  |  |  |
| 提案符補件                                                                                                    |                                                                                                    |  |  |  |  |  |  |  |
|                                                                                                    | 司虽为"[[[氏函]]                                                                                                    |  |  |  |  |  |  |  |
| 提案成功/保留                                                                                                  | 提案方式 ● 自行提案 ○ 登錄媒合                                                                                                    |  |  |  |  |  |  |  |
|                                                                                                    | 計畫內容屬性 ○ 1.資訊 ○ 2.電子 ○ 3.機械 ○ 4.民生化工 ○ 5.生技製藥 ○ 6.技術服務 ○ 7.其他<br>二、交付資料及確認(時白葉並打欠)                                                                                                    |  |  |  |  |  |  |  |
|                                                                                                    | — · 文市具村及確認(顧日番亚加福)                                                                                                    |  |  |  |  |  |  |  |
| 提案未成功                                                                                                    | □ 廠商最近一期營業稅申報書                                                                                                    |  |  |  |  |  |  |  |
|                                                                                                    | 廠商近五年是否執行過政府研發補助計畫? ○ 是 ⊙ 否                                                                                                    |  |  |  |  |  |  |  |
|                                                                                                    | 計畫類型                                                                                                    |  |  |  |  |  |  |  |
|                                                                                                    | 計畫之超                                                                                                    |  |  |  |  |  |  |  |

#### 前台登打計畫書內容-計畫申請書

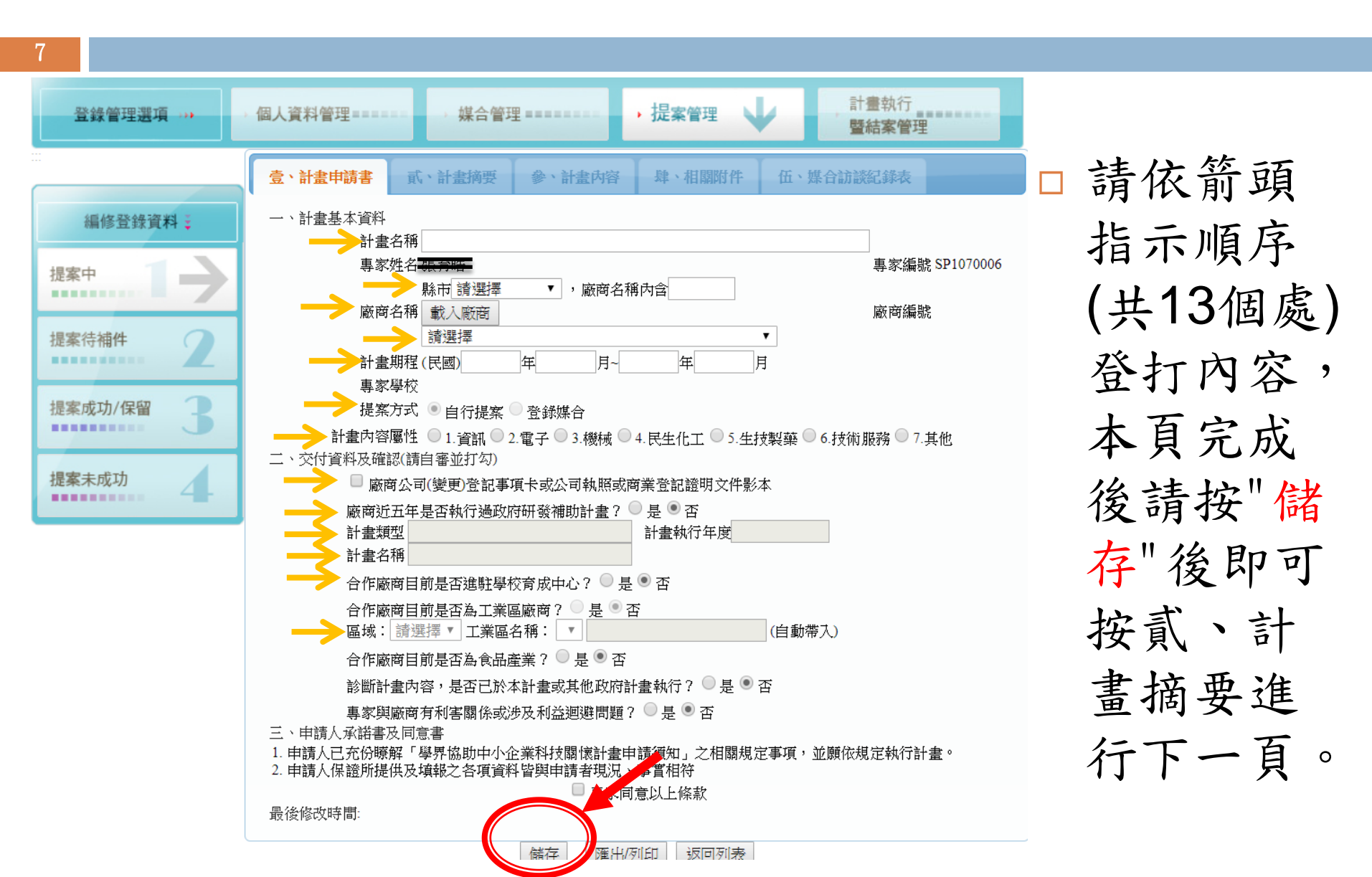

### 前台登打計畫書內容-計畫摘要

8

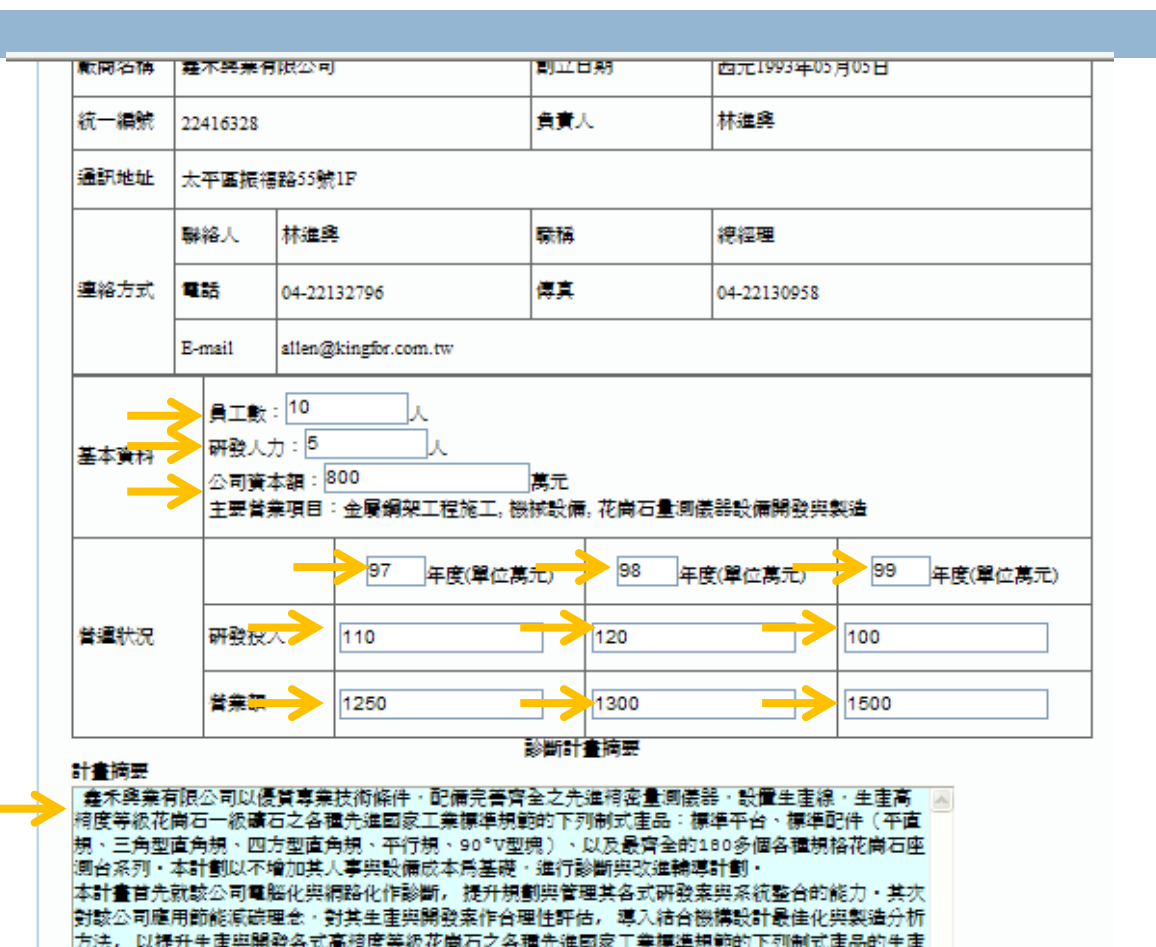

效率,此外協助進行下「花崗石椅密量具之自動校正椅度儀」的生產與開發最佳化,開發過程中需要 應用到人因工程、製造分析、最佳化,利用機構模擬軟體及人因工程、最佳化等相關資料來協助其研 發流程,最後就公司的產品屬性違立行銷管理、規劃設計與整合資料庫進而發展屬於該公司可永積發

儲存

展的「專家系統」・

□ 請依箭頭指 示順序(共13 個處)登打內 容,本頁完 成後請按"儲 存"後即可按 参、計畫內 容進行下一 頁。

#### 前台登打計畫書內容--計畫內容(1/2)

9

請依箭頭指示順序登打內容,未完待續。

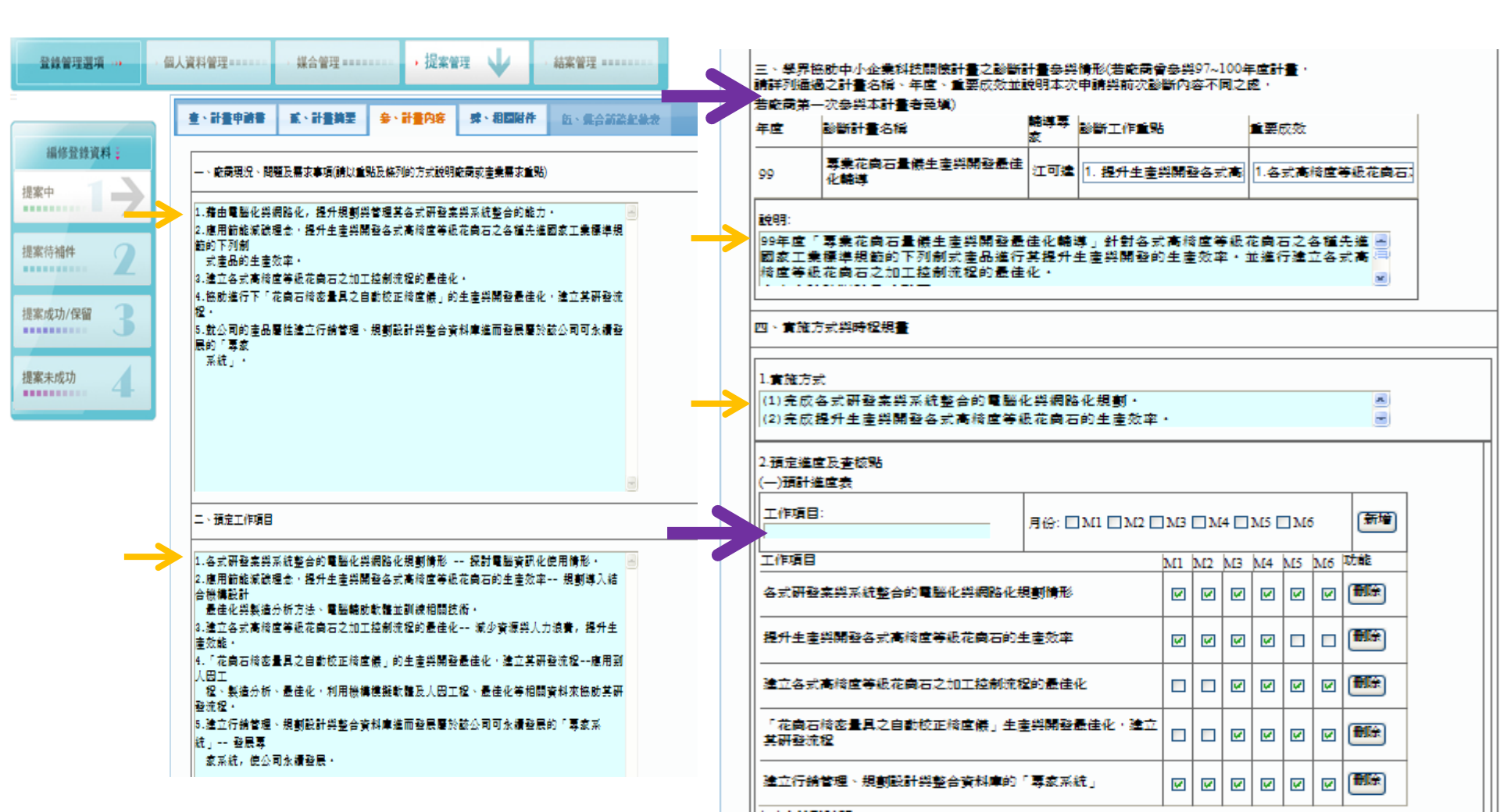

#### 前台登打計畫書內容--計畫內容(2/2)

儲存

| 査級點讀<br>號: | 預計完<br>元年/月 | 成時間: 西<br>1/8  | · 查核點內<br>容: [ | 新城  |
|------------|-------------|----------------|----------------|-----|
| 查核點續號      | 頭計完成時間      | 查核點內容          |                | 动植物 |
| 1          | 2012/05/20  | 各式研發案與系統整合的電腦的 | 2 與網路化規劃情形     |     |
| 2          | 2012/04/20  | 提升生產與開發各式高精度等級 | 最花崗石的生產效率      |     |
| 3          | 2012/06/20  | 建立各式高橋宣等級花崗石之前 | 10工控制流程的最佳化    |     |
| 4          | 2012/06/20  | 「花崗石橋密量具之自動校正相 | 翁盧儀」生產與開發      |     |

五、預期成效

1.各式研發案與系統整合的電腦化與網路化規劃,有助於提升規劃與管理其各式研發案與 系統整合的能力。
2.應用節能減減理念,對其生產與開發案作合理性評估,以提升生產與開發各式高椅虛等 級花崗石的生產效率。
3.獲得「花崗石椅密量具之自動校正椅虛儀」生產與開發最佳化。
4.建立該公司可永續發展的「專家系統」,對公司的產品屬性建立行銷管理、規劃設計與整合資料庫。
大、裏家研提政府研發計畫之經驗證明

#### 1.專家研提診斷計畫經驗(若專家會參與97~100年度診斷計畫, 論註到下来,第二次在約本計畫本內攝)

|   | 年  | 診斷計畫名稱                       | 廠商名稱           | 是否順利<br>結案 | 脇助廠商研提後<br>續計畫 | 研握後續計<br>畫名稱 | 計畫類<br>型 |
|---|----|------------------------------|----------------|------------|----------------|--------------|----------|
| 1 | 97 | 應用即能理念改善與開發最佳化設計<br>技術關懷輔導計畫 | 捷恩科技行          | 是          | 否              |              |          |
|   | 97 | 椅密加工畫品之開發設計專家系統關<br>懐輪導計畫    | 力陽工業股份<br>有限公司 | Æ          | 죱              |              |          |
|   |    |                              |                |            |                |              |          |

2.其他政府計畫

- 請依箭頭指示順序(共10 個處)登打內容,本頁完成 後請按"儲存"後即可按肆、 相關附件進行下一頁。
- 常色箭頭部分請注意:需 逐項填寫後按"新增"!才 算完成該項的登打作業。
- 計畫書中若有圖片或表格, 請將圖片跟表格另存為圖 檔後,按文字方塊下按鈕 上傳檔案!(新增功能)

### 前台登打計畫書內容—相關附件

11

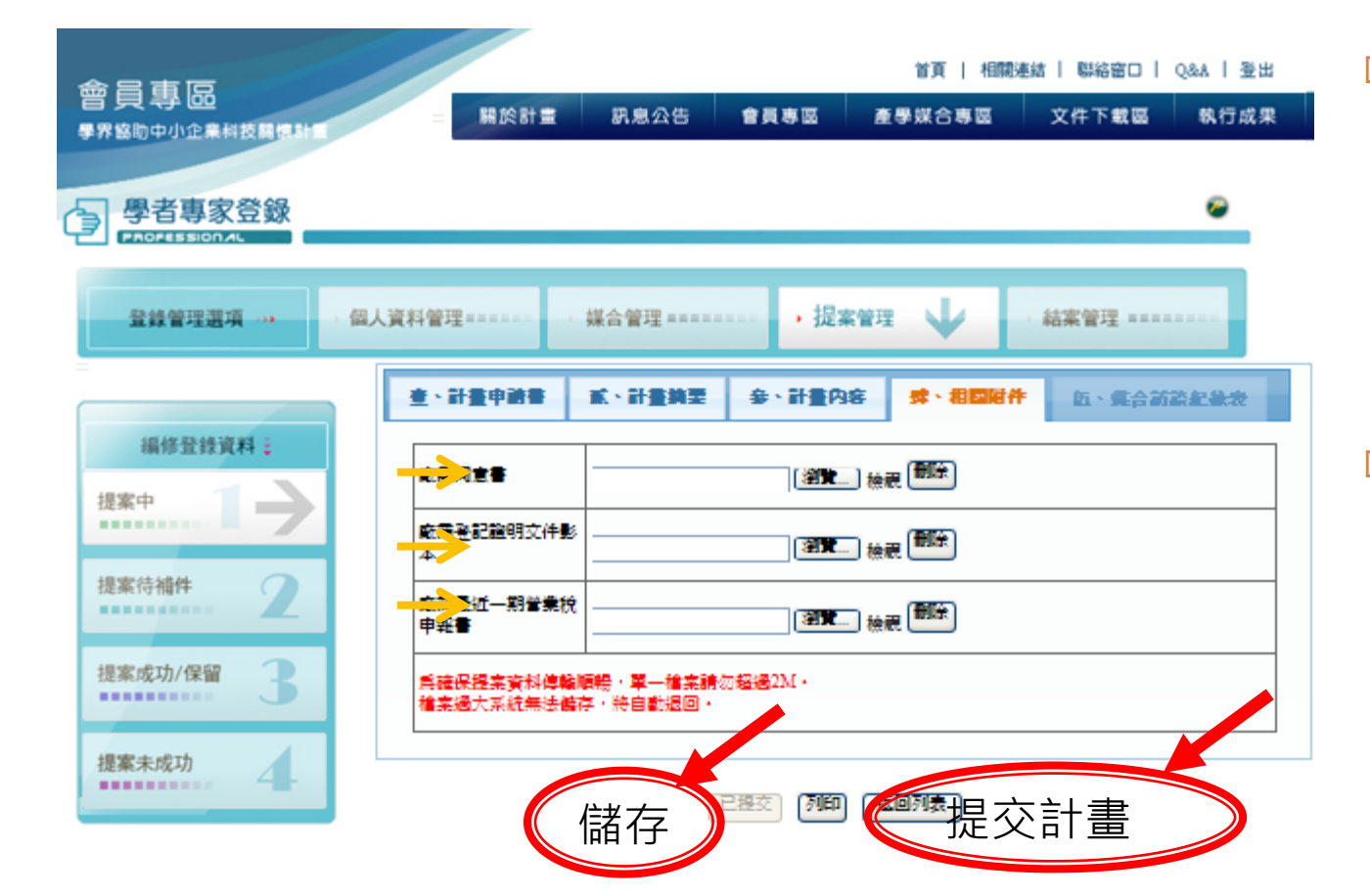

 請依箭頭指示 順序(共3處)
 上傳附件檔案,
 本頁完成後請 按"儲存"。

 □ 完成計畫書登 打作業,請再 次確認所有登 打內容,確認 無誤後即可按
 "提交計畫"。

## Thank you!!